Since 1993

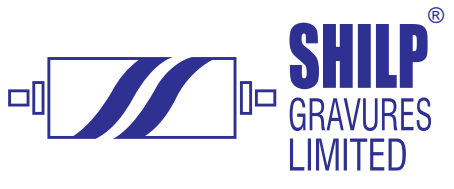

January 31, 2025

To **BSE Limited** P. J. Towers, Dalal Street, Mumbai – 400001

Scrip Code: 513709

Dear Sir / Madam,

Sub: Disclosure under Regulation 30 of the Securities and Exchange Board of India (Listing Obligations and Disclosure Requirements) Regulations, 2015 ('SEBI Listing Regulations') – Postal Ballot Notice

Please find attached, the Postal Ballot Notice dated January 30, 2025, along with the explanatory statement, seeking approval of the members of the Company, by way of Special Resolutions, through remote e-voting process ("e-voting") for:

1. Appointment of Mr. Jayantilal T. Jhalavadia (DIN: 01754051) as an Independent Director of the Company for a first term of 5 years commencing from December 12, 2024.

Postal Ballot Notice is being sent only through electronic mode to all the members whose e-mail address is registered with the Company / Company's Registrar and Transfer Agent / Depository Participants / Depositories as on Friday, January 24, 2025 ('Cut-off date'). The Company has engaged the services of MUFG Intime India Private Limited, as the agency to provide evoting facility. The e-voting facility will be available during the following period:

| Commencement of e-voting: | 9:00 a.m. (IST) on Tuesday, February 4, 2025 |
|---------------------------|----------------------------------------------|
| End of e-voting:          | 5:00 p.m. (IST) on Thursday, March 6, 2025   |

You are requested to take the above on your record.

Thanking you,

Yours faithfully, For Shilp Gravures Limited

Harsh Hirpara Company Secretary and Compliance Officer

Manufacturer Of : Gravure Rollers, Photopolymer Plate, Embossing Rollers, Ceramic Rollers,

# SHILP GRAVURES LIMITED

(CIN: L27100GJ1993PLC020552) **Registered Office:** 778/6, Pramukh Industrial Estate, Sola - Santej Road, Village: Rakanpur, Tal: Kalol, Dist. Gandhinagar, Gujarat – 382721. Phone: 02764-286323/286324 Email: <u>cs@shilpgravures.com</u> Website: www.shilpgravures.com

# NOTICE OF POSTAL BALLOT

## [Notice pursuant to Section 108 and Section 110 of the Companies Act, 2013, read with Rule 20 and Rule 22 of the Companies (Management and Administration) Rules, 2014]

Dear Members,

Notice is hereby given pursuant to the provisions of Section 108 and Section 110 and other applicable provisions of the Companies Act, 2013 ("the Act") read with Rule 20 and Rule 22 the Companies (Management and Administration) Rules, 2014 ("the Rules") and in accordance with the guidelines prescribed by the Ministry of Corporate Affairs (MCA) inter-alia for conducting Postal Ballot through e-voting vide General Circular Nos. 14/2020 dated April 8, 2020, 17/2020 dated April 13, 2020, 22/2020 dated June 15, 2020, 33/2020 dated September 28, 2020, 39/2020 dated December 31, 2020, 10/2021 dated June 23, 2021, 20/2021 dated December 8, 2021, 3/2022 dated May 5, 2022, 10/2022 dated December 28, 2022 and 9/2023 dated September 25, 2023 and SEBI circular dated May 12, 2020, dated January 15, 2021, dated May 13, 2022, January 5, 2023 and dated October 6, 2023 (collectively referred to as "Circulars") read with Regulation 44 of the SEBI (Listing Obligations and Disclosures Requirements) Regulations, 2015 ("Listing Regulations") and applicable Secretarial Standards (SS-2) and other applicable provisions, if any (including any statutory modification or re-enactment thereof for the time being in force), that the Company proposes to seek approval of the members by passing of the proposed resolutions appended below through postal ballot by remote e-voting process (E-voting).

As permitted under the MCA Circulars, the Company is sending the Notice in electronic form only to all those Members whose e-mail address are registered with the Company/Registrar and Share Transfer Agent ("RTA") or Depository/Depository Participants and whose names appear in the Register of Members of the Company or in the Register of Beneficial Owners maintained by the Depositories as on Friday, January 24, 2025. In compliance with Sections 108 and 110 of the Act read with the rules framed there under and the MCA Circulars, the Company has extended only the remote e-voting facility for its members, to enable them to cast their votes electronically instead of submitting the postal ballot form. The instructions for remote e-voting are appended to the Notice.

Members may note that this Notice will also be available on Company's website www.shilpgravures.com and on the Stock Exchange website (www.bseindia.com) and MUFG

Intime India Private Limited website (www.instavote.linkintime.co.in). Any member seeking e-copy of this notice may write to us at <u>cs@shilpgravures.com</u>.

#### **Special Business:**

Item No. 1 - Approval for appointment of Mr. Jayantilal Tapubhai Jhalavadia (DIN: 01754051), as an Independent Director of the Company for a period of five years w.e.f. December 12, 2024

To consider and, if thought fit, to pass, the following resolution as a **Special Resolution**:

**"RESOLVED THAT** pursuant to the provisions of Section 149, 150 and 152, of the Companies Act, 2013 read with the Companies (Appointment and Qualification of Directors) Rules, 2014 and Schedule IV to the Companies Act, 2013, and Regulation 16 and 17 of the SEBI (Listing Obligations & Disclosure Requirements) Regulations, 2015, and other applicable provisions, if any (including any statutory modification or re-enactment thereof for the time being in force), and as recommended by Nomination and Remuneration Committee and approved by the Board of Directors, Mr. Jayantilal Tapubhai Jhalavadia (DIN: 01754051) be and is hereby appointed as an Independent Director of the Company, not liable to retire by rotation, for a second term of five consecutive years with effect from December 12, 2024 and for a term up to December 11, 2029."

**"RESOLVED FURTHER THAT** the Board of Directors of the Company be and is hereby authorized to do all such acts, deeds, matters and things as it may deem necessary, expedient or desirable to give effect to this resolution."

By Order of Board of Directors For, Shilp Gravures Limited Sd/-Harsh Hirpara Company Secretary and Compliance Officer

Place: Rakanpur Date: 30<sup>th</sup> January, 2025 Registered Office: 778/6, Pramukh Industrial Estate, Sola - Santej Road, Village: Rakanpur, Tal: Kalol, Dist. Gandhinagar, Gujarat – 382721. CIN: L27100GJ1993PLC020552

## NOTES:

- 1. Explanatory Statement pursuant to Section 102 of the Companies Act, 2013 setting out the material facts and reasons for the proposed resolutions are annexed hereto.
- 2. Members whose names appear on the Register of Members / List of Beneficial Owners as on Friday, January 24, 2025 (cut-off date) will be considered for the purpose of reckoning the voting rights and sending the notice. A person who is not a Member of the Company as on the cut-off date, should treat this Notice for information purpose only. Any person,

who acquires shares of the Company and becomes member of the Company after dispatch of the notice and holding shares as on the cut-off date shall follow the same procedure for e-Voting as provided for below.

- 3. MCA & SEBI vide its relevant circulars, have permitted companies to conduct the Postal Ballot by sending the Notice in electronic form only. Accordingly, physical copy of the Notice along with Postal Ballot Form and pre-paid business reply envelope will not be sent to the Members for this Postal Ballot. The communication of the assent or dissent of the Members shall take place through the process of remote e-voting only.
- 4. The Company has engaged the services of MUFG Intime India Private Limited for providing Remote e-voting facility to the Members of the Company. The Remote e-voting facility is available at the link www.instavote.linkintime.co.in. Members are requested to carefully read the related notes to this Postal Ballot Notice and instructions given thereunder.
- 5. The voting period will commence on Tuesday, February 4, 2025 at 09.00 a.m. (IST) and ends on Thursday, March 6, 2025 at 05.00 p.m. (IST) (inclusive of both days). The Remote e-voting module shall be disabled by MUFG Intime India Private Limited for voting thereafter. Once the vote on the resolution is cast by the member, the member shall not be allowed to change it subsequently or cast the vote again.
- 6. The voting rights of the members shall be in proportion to their share in the paid-up equity share capital of the Company as on the Cut-off date i.e. Friday, January 24, 2025.
- 7. The Board has, pursuant to Rule 22(5) of the Companies (Management and Administration) Rules 2014, appointed Mrs. Monica Kanuga, Practicing Company Secretary holding Membership No. F3868 and Certificate of Practice No. 2125 as the Scrutinizer for conducting the voting process through Postal Ballot E-Voting in accordance with the law and in a fair and transparent manner.
- 8. Upon completion of scrutiny of the e-voting, the Scrutinizer shall submit his report within two working days from the end of the remote e-voting period to the Chairman or any other person authorised by him, who shall countersign the same. Thereafter, the Chairman or the person authorised by him in writing shall declare the result of the voting forthwith.
- 9. The Results declared along with the Scrutinizer's Report shall be displayed at the Registered Office and Corporate office of the Company and placed on the Company's website www.shilpgravures.com and on the website of MUFG Intime India Private Limited for immediately after the result is declared by the Chairman; and the results shall also be communicated to the Stock Exchange where the shares of the Company are listed.
- 10. The resolution, if passed by the requisite majority, shall be deemed to have been passed as if the same has been passed at a general meeting of the members convened in that behalf. The resolution, if approved by the requisite majority (i.e. through Special resolution) of members by means of Postal Ballot through remote e-voting, shall be deemed to have been passed on the last date specified by the Company for e-voting, i.e. Thursday, March 6, 2025 ("deemed date of passing of the resolutions").
- 11. All documents referred to in the Notice and Explanatory Statement including disclosure of directors are available for inspection by the members at the Registered office / Corporate Office of the Company on all working days between 2.00 P.M. (IST) and 4.00 P.M. (IST) from the date of dispatch of the Notice upto the last date of e-voting i.e. Thursday, March 6, 2025. All the documents referred to in the accompanying Notice and Explanatory Statements, shall also be available for inspection through electronic mode, basis the request being sent by the members on cs@shilpgravures.com stating their name and Folio no./DP ID-Client ID/ Beneficiary ID.

## Remote e-Voting Instructions for shareholders:

As per the SEBI circular dated December 9, 2020, individual shareholders holding securities in demat mode can register directly with the depository or will have the option of accessing various ESP portals directly from their demat accounts.

#### Login method for Individual shareholders holding securities in demat mode is given below:

#### Individual Shareholders holding securities in demat mode with NSDL:

# METHOD 1 - If registered with NSDL IDeAS facility Users who have registered for NSDL IDeAS facility:

- a) Visit URL: <u>https://eservices.nsdl.com</u> and click on "Beneficial Owner" icon under "Login".
- b) Enter user id and password. Post successful authentication, click on "Access to e-voting".
- c) Click on "LINKINTIME" or "evoting link displayed alongside Company's Name" and you will be redirected to Link Intime InstaVote website for casting the vote during the remote e-voting period.

OR

#### User not registered for IDeAS facility:

- a) To register, visit URL: <u>https://eservices.nsdl.com</u> and select "Register Online for IDeAS Portal" or click on <u>https://eservices.nsdl.com/SecureWeb/IdeasDirectReg.jsp</u> "
- b) Proceed with updating the required fields.
- c) Post registration, user will be provided with Login ID and password.
- d) After successful login, click on "Access to e-voting".
- e) Click on "LINKINTIME" or "evoting link displayed alongside Company's Name" and you will be redirected to Link Intime InstaVote website for casting the vote during the remote e-voting period.

#### METHOD 2 - By directly visiting the e-voting website of NSDL:

- a) Visit URL: <u>https://www.evoting.nsdl.com/</u>
- b) Click on the "Login" tab available under 'Shareholder/Member' section.
- c) Enter User ID (i.e., your sixteen-digit demat account number held with NSDL), Password/OTP and a Verification Code as shown on the screen.
- d) Post successful authentication, you will be re-directed to NSDL depository website wherein you can see "Access to e-voting".
- e) Click on "LINKINTIME" or "evoting link displayed alongside Company's Name" and you will be redirected to Link Intime InstaVote website for casting the vote during the remote e-voting period.

#### Individual Shareholders holding securities in demat mode with CDSL:

#### METHOD 1 – From Easi/Easiest

#### Users who have registered/ opted for Easi/Easiest

- a) To register, visit <u>https://web.cdslindia.com/myeasitoken/Registration/EasiRegistration</u> <u>https://web.cdslindia.com/myeasitoken/Registration/EasiestRegistration</u>
- b) Click on New System Myeasi
- c) Login with user id and password
- d) After successful login, user will be able to see e-voting menu. The menu will have links of e-voting service providers i.e., LINKINTIME, for voting during the remote e-voting period.
- e) Click on "LINKINTIME" or "evoting link displayed alongside Company's Name" and you will be redirected to Link Intime InstaVote website for casting the vote during the remote e-voting period.

#### OR

#### Users not registered for Easi/Easiest

- a) To register, visit URL: https://web.cdslindia.com/myeasitoken/Registration/EasiRegistration / https://web.cdslindia.com/myeasitoken/Registration/EasiestRegistration
- b) Proceed with updating the required fields.
- c) Post registration, user will be provided Login ID and password.
- d) After successful login, user able to see e-voting menu.
- e) Click on "LINKINTIME" or "evoting link displayed alongside Company's Name" and you will be redirected to Link Intime InstaVote website for casting the vote during the remote e-voting period.

#### METHOD 2 - By directly visiting the e-voting website of CDSL.

- a) Visit URL: <u>https://www.cdslindia.com/</u>
- b) Go to e-voting tab.
- c) Enter Demat Account Number (BO ID) and PAN No. and click on "Submit".
- d) System will authenticate the user by sending OTP on registered Mobile and Email as recorded in Demat Account
- e) After successful authentication, click on "LINKINTIME" or "evoting link displayed alongside Company's Name" and you will be redirected to Link Intime InstaVote website for casting the vote during the remote e-voting period.

#### Individual Shareholders holding securities in demat mode with Depository Participant:

Individual shareholders can also login using the login credentials of your demat account through your depository participant registered with NSDL/CDSL for e-voting facility.

- a) Login to DP website
- b) After Successful login, members shall navigate through "e-voting" tab under Stocks option.

URL:

- c) Click on e-voting option, members will be redirected to NSDL/CDSL Depository site after successful authentication, wherein you can see e-voting menu.
- d) After successful authentication, click on "LINKINTIME" or "evoting link displayed alongside Company's Name" and you will be redirected to Link Intime InstaVote website for casting the vote during the remote e-voting period.

# Login method for Individual shareholders holding securities in physical form/ Non-Individual Shareholders holding securities in demat mode is given below:

Individual Shareholders of the company, holding shares in physical form / Non-Individual Shareholders holding securities in demat mode as on the cut-off date for e-voting may register for e-Voting facility of Link Intime as under:

- 1. Visit URL: https://instavote.linkintime.co.in
- 2. Click on "Sign Up" under 'SHARE HOLDER' tab and register with your following details: -

## A. User ID:

Shareholders holding shares in physical form shall provide Event No + Folio Number registered with the Company. Shareholders holding shares in NSDL demat account shall provide 8 Character DP ID followed by 8 Digit Client ID; Shareholders holding shares in CDSL demat account shall provide 16 Digit Beneficiary ID.

B. PAN: Enter your 10-digit Permanent Account Number (PAN) (Shareholders who have not updated their PAN with the Depository Participant (DP)/ Company shall use the sequence number provided to you, if applicable.

C. DOB/DOI: Enter the Date of Birth (DOB) / Date of Incorporation (DOI) (As recorded with your DP / Company - in DD/MM/YYYY format)

D. Bank Account Number: Enter your Bank Account Number (last four digits), as recorded with your DP/Company.

\*Shareholders holding shares in *physical form* but have not recorded 'C' and 'D', shall provide their Folio number in 'D' above

\*Shareholders holding shares in *NSDL form*, shall provide 'D' above

Set the password of your choice (The password should contain minimum 8 characters, at least one special Character (@!#\$&\*), at least one numeral, at least one alphabet and at least one capital letter).

- Click "confirm" (Your password is now generated).
- 3. Click on 'Login' under 'SHARE HOLDER' tab.
- 4. Enter your User ID, Password and Image Verification (CAPTCHA) Code and click on 'Submit'.

## Cast your vote electronically:

- 1. After successful login, you will be able to see the notification for e-voting. Select 'View' icon.
- 2. E-voting page will appear.

- Refer the Resolution description and cast your vote by selecting your desired option 'Favour / Against' (If you wish to view the entire Resolution details, click on the 'View Resolution' file link).
- 4. After selecting the desired option i.e. Favour / Against, click on **'Submit'.** A confirmation box will be displayed. If you wish to confirm your vote, click on **'Yes'**, else to change your vote, click on **'No'** and accordingly modify your vote.

# Guidelines for Institutional shareholders ("Corporate Body/ Custodian/Mutual Fund"):

#### **STEP 1 – Registration**

- a) Visit URL: <u>https://instavote.linkintime.co.in</u>
- b) Click on Sign up under "Corporate Body/ Custodian/Mutual Fund"
- c) Fill up your entity details and submit the form.
- d) A declaration form and organization ID is generated and sent to the Primary contact person email ID (which is filled at the time of sign up). The said form is to be signed by the Authorised Signatory, Director, Company Secretary of the entity & stamped and sent to insta.vote@linkintime.co.in.
- e) Thereafter, Login credentials (User ID; Organisation ID; Password) will be sent to Primary contact person's email ID.
- f) While first login, entity will be directed to change the password and login process is completed.

#### STEP 2 – Investor Mapping

- a) Visit URL: <u>https://instavote.linkintime.co.in</u> and login with credentials as received in Step 1 above.
- b) Click on "Investor Mapping" tab under the Menu Section
- c) Map the Investor with the following details:
  - a. 'Investor ID'
    - i. Members holding shares in NSDL demat account shall provide 8 Character DP ID followed by 8 Digit Client ID i.e., IN00000012345678
    - ii. Members holding shares in CDSL demat account shall provide 16 Digit Beneficiary ID.
  - b. 'Investor's Name Enter full name of the entity.
  - c. 'Investor PAN' Enter your 10-digit PAN issued by Income Tax Department.
  - d. 'Power of Attorney' Attach Board resolution or Power of Attorney. File Name for the Board resolution/Power of Attorney shall be DP ID and Client ID. Further, Custodians and Mutual Funds shall also upload specimen signature card.
- d) Click on Submit button and investor will be mapped now.
- e) The same can be viewed under the "Report Section".

## STEP 3 – Voting through remote e-voting.

The corporate shareholder can vote by two methods, once remote e-voting is activated:

## **METHOD 1 - VOTES ENTRY**

- a) Visit URL: <a href="https://instavote.linkintime.co.in">https://instavote.linkintime.co.in</a> and login with credentials as received in Step 1 above.
- b) Click on 'Votes Entry' tab under the Menu section.

- c) Enter Event No. for which you want to cast vote. Event No. will be available on the home page of InstaVote before the start of remote evoting.
- d) Enter '16-digit Demat Account No.' for which you want to cast vote.
- e) Refer the Resolution description and cast your vote by selecting your desired option 'Favour / Against' (If you wish to view the entire Resolution details, click on the '**View Resolution**' file link).
- f) After selecting the desired option i.e., Favour / Against, click on 'Submit'.
- g) A confirmation box will be displayed. If you wish to confirm your vote, click on 'Yes', else to change your vote, click on 'No' and accordingly modify your vote. (Once you cast your vote on the resolution, you will not be allowed to modify or change it subsequently).

# OR

# VOTES UPLOAD:

- a) Visit URL: <u>https://instavote.linkintime.co.in</u> and login with credentials as received in Step 1 above.
- b) You will be able to see the notification for e-voting in inbox.
- c) Select 'View' icon for 'Company's Name / Event number '. E-voting page will appear.
- d) Download sample vote file from 'Download Sample Vote File' option.
- e) Cast your vote by selecting your desired option 'Favour / Against' in excel and upload the same under 'Upload Vote File' option.
- f) Click on 'Submit'. 'Data uploaded successfully' message will be displayed. (Once you cast your vote on the resolution, you will not be allowed to modify or change it subsequently).

## Helpdesk:

# Helpdesk for Individual shareholders holding securities in physical form/ Non-Individual Shareholders holding securities in demat mode:

Shareholders facing any technical issue in login may contact Link Intime INSTAVOTE helpdesk by sending a request at <u>enotices@linkintime.co.in</u> or contact on: - Tel: 022 – 4918 6000.

## Helpdesk for Individual Shareholders holding securities in demat mode:

Individual Shareholders holding securities in demat mode may contact the respective helpdesk for any technical issues related to login through Depository i.e., NSDL and CDSL.

| Login type           | Helpdesk details                                                        |
|----------------------|-------------------------------------------------------------------------|
| Individual           | Members facing any technical issue in login can contact NSDL            |
| Shareholders holding | helpdesk by sending a request at <u>evoting@nsdl.co.in</u> or call at : |
| securities in demat  | 022 - 4886 7000 and 022 - 2499 7000                                     |
| mode with NSDL       |                                                                         |
| Individual           | Members facing any technical issue in login can contact CDSL            |
| Shareholders holding | helpdesk by sending a request at                                        |
| securities in demat  | helpdesk.evoting@cdslindia.com or contact at toll free no. 1800         |
| mode with CDSL       | 22 55 33                                                                |

#### Forgot Password:

#### Individual shareholders holding securities in physical form has forgotten the password:

If an Individual shareholders holding securities in physical form has forgotten the USER ID [Login ID] or Password or both then the shareholder can use the "Forgot Password" option available on the e-Voting website of Link Intime: <u>https://instavote.linkintime.co.in</u>

o Click on **'Login'** under **'SHARE HOLDER'** tab and further Click **'forgot password?'** o Enter User ID, select Mode and Enter Image Verification code (CAPTCHA). Click on "SUBMIT".

In case shareholders is having valid email address, Password will be sent to his / her registered email address. Shareholders can set the password of his/her choice by providing the information about the particulars of the Security Question and Answer, PAN, DOB/DOI, Bank Account Number (last four digits) etc. as mentioned above. The password should contain a minimum of 8 characters, at least one special character (@!#\$&\*), at least one numeral, at least one alphabet and at least one capital letter.

<u>User ID for Shareholders holding shares in Physical Form (i.e. Share Certificate)</u>: Your User ID is Event No + Folio Number registered with the Company

<u>User ID for Shareholders holding shares in NSDL demat account</u> is 8 Character DP ID followed by 8 Digit Client ID

User ID for Shareholders holding shares in CDSL demat account is 16 Digit Beneficiary ID.

# Institutional shareholders ("Corporate Body/ Custodian/Mutual Fund") has forgotten the password:

If a Non-Individual Shareholders holding securities in demat mode has forgotten the USER ID [Login ID] or Password or both then the shareholder can use the "Forgot Password" option available on the e-Voting website of Link Intime: <u>https://instavote.linkintime.co.in</u>

- o Click on **'Login'** under **'Corporate Body/ Custodian/Mutual Fund'** tab and further Click **'forgot password?'**
- o Enter User ID, Organization ID and Enter Image Verification code (CAPTCHA). Click on "SUBMIT".

In case shareholders is having valid email address, Password will be sent to his / her registered email address. Shareholders can set the password of his/her choice by providing the information about the particulars of the Security Question and Answer, PAN, DOB/DOI, Bank Account Number (last four digits) etc. as mentioned above. The password should contain a minimum of 8 characters, at least one special character (@!#\$&\*), at least one numeral, at least one alphabet and at least one capital letter.

# Individual Shareholders holding securities in demat mode with NSDL/ CDSL has forgotten the password:

Shareholders who are unable to retrieve User ID/ Password are advised to use Forget User ID and Forget Password option available at abovementioned depository/ depository participants website.

- It is strongly recommended not to share your password with any other person and take utmost care to keep your password confidential.
- For shareholders/ members holding shares in physical form, the details can be used only for voting on the resolutions contained in this Notice.
- During the voting period, shareholders/ members can login any number of time till they have voted on the resolution(s) for a particular "Event".

## **EXPLANATORY STATEMENT PURSUANT TO SECTION 102 THE COMPANIES ACT, 2013**

# Item no. 1: Approval for appointment of Mr. Jayantilal Tapubhai Jhalavadia (DIN: 01754051), as an Independent Director of the Company for a period of five years w.e.f. December 12, 2024.

## 1. Board of Directors' Recommendation:

In accordance with the provisions of Section 102 of the Companies Act, 2013, and the SEBI Listing Regulations, 2015, the Board of Directors presents this Explanatory Statement for the appointment of Mr. Jayantilal Jhalavadia (DIN: 01754051) as an Independent Director of the Company.

The Nomination & Remuneration Committee, in its meeting held on December 12, 2024, recommended the appointment of Mr. Jayantilal Jhalavadia (DIN: 01754051) as an Independent Director. Subsequently, subject to the approval of the members, the Board of Directors, in their meeting held on December 12, 2024, approved appointment Mr. Jayantilal Jhalavadia (DIN: 01754051) for a term of 5 consecutive years with effect from December 12, 2024, and up to December 11, 2029.

The Board acknowledges Mr. Jayantilal Jhalavadia as a person of integrity, possessing relevant expertise and experience. The appointment is in line with the criteria of an Independent Director as prescribed in Section 149(6) read with Regulation 16(1)(b) of SEBI Listing Regulations, 2015. The Board affirms that his appointment is Independent of the management.

## 2. Statutory Requirement:

Pursuant to Regulation 17(1C) of the SEBI (Listing Obligations and Disclosure Requirements) Regulations, 2015 ("Listing Regulations"), the Company is required to obtain approval of shareholders for the appointment of a director at the next general meeting or within a time period of three months from the date of appointment, whichever is earlier. Accordingly, this proposal is being brought before the members for consideration through postal ballot keeping in mind the above statutory requirement.

# DISCLOSURES UNDER REGULATION 36(3) OF THE LISTING REGLATIONS READ WITH SS-2 FOR APPOINTMENT OF MR. JAYANTILAL JHALAVADIA INDEPENDENT DIRECTOR

The relevant details of Mr. Jayantilal Jhalavadia (DIN: 01754051), Independent Director seeking appointment under Item No. 1, as required under Regulation 36(3) of the Listing Regulations read with applicable provisions of the Companies Act, 2013 and relevant Secretarial Standards are given herein below:

| Full Name                                                       | Mr. Jayantilal Jhalavadia                                                                                                    |
|-----------------------------------------------------------------|----------------------------------------------------------------------------------------------------|
| Director Identification Number (DIN)                            | 01754051                                                                                                    |
| Age                                                             | 73 years                                                                                                    |
| Date of Birth                                                   | 28 <sup>th</sup> February, 1951                                                                                                    |
| Qualification                                                   | Bachelor of Science                                                                                                    |
| Experience and Expertise                                        | Jayantilal Tapubhai Jhalavadia has over four<br>decades of experience in finance and<br>accounts. He attended Gujarat University to<br>pursue bachelor's degree in science in 1972.<br>He is a retired official of the State Bank of<br>India. He has associated with Rajoo Group at<br>Veraval-Shapar in various capacities since<br>1995. He was earlier associated with Rajoo<br>Engineers Limited in the capacity of a Chief<br>Financial Officer (CFO) and currently CFO of<br>M/s Essen Specialty Films Limited since<br>December 1, 2022. |
| Skills and Capabilities                                         | Mr. Jayantilal Jhalavadia possesses the<br>necessary skills, experience, knowledge and<br>capabilities identified by the Committee and<br>the Board and required for the role of an<br>Independent Director of the Company. He has<br>expertise in the areas of Accountancy,<br>Finance, Risk Management, Business<br>Management and Banking and possesses<br>appropriate skills, expertise and<br>competencies required by the Board.                                                                                                    |
| Shareholding (Equity Shares)                                    | 4100                                                                                                    |
| Relationship with other directors and KMP                       | None                                                                                                    |
| Member/Chairperson of committees of the Company                 | None                                                                                                    |
| Directorships held in other listed companies                    | None                                                                                                    |
| Resignations from the Listed Companies in the past three years. | None                                                                                                    |
| Chairpersonship of committees held in other companies           | None                                                                                                    |